# 管理者ロック機能の追加について

「管理者ロック」機能において、発着信履歴(リダイヤル/着信履歴/ダイヤルメモ)と、録音再生一覧 の参照を制限する機能が追加されました。

これに伴い、WX220J取扱説明書11-18ページ~11-25ページの内容が本紙の内容に変更となります。

# 管理者による制限を行う(管理者ロック)

## 管理者ロック機能の概要

「管理者ロック」の機能を利用して、本電話機で使用できる以下の機能を制限することができます。

- ・Eメール機能
- ・Web機能
- ・ダイヤルアップ機能
- ・USB接続機能
- ·発信機能
- ·着信機能
- ·発着信履歴(リダイヤル/着信履歴/ダイヤルメモ)、録音再生一覧参照機能

## ■管理者ロック機能でできる処理

管理者ロックでは、Eメールの送受信、Web接続、USB接続などの機能を使用できないようにしたり、 ダイヤルアップの接続先をウィルコムに限定したりできます。また、電話帳に登録されている番号に限 定して発着信を許可したり、電話番号の先頭の数桁が、あらかじめ登録した番号と一致する場合のみ発 信を許可したりするなど一部の機能を制限することができます。

また、発着信履歴(リダイヤル/着信履歴/ダイヤルメモ)や、録音再生一覧を参照する際に、暗証番 号の入力を要求するように設定できます。

#### お知らせ

- ●管理者ロック機能を利用するには、管理者パスワードの入力が必要です。「管理者パスワードを設定する」(☞同じページ内です。)
- ●管理者パスワードと管理者ロックの各種設定は、完全消去+初期化をすると初期値に戻ります。「完全 消去+初期化する」(☞11-28ページ)
- 管理者ロック機能をご利用になる場合は、目的とする制限がかかる事を実際に動作確認いただいた後に、ご利用いただきますようお願い致します。設定の誤りや、動作確認を行っていなかったことにより、目的とする制限がかからなくても、当社としては責任を負いかねますのであらかじめご了承ください。

## 管理者ロック機能の設定をする

管理者ロック機能を利用するには、管理者パスワードの入力が必要です。 管理者ロック機能の設定には、Eメール制限、Web制限、ダイヤルアップ制限、USB制限、発信制限、 着信制限、先頭一致発信許可、発着信履歴参照制限があります。

## 管理者パスワードを設定する

管理者ロックの設定や完全消去+初期化を実行するには、管理者パスワードの入力が必要です。 管理者パスワードは、4~8桁の数字で設定します。お買い上げ時は「0000」に設定されています。

待ち受け画面で (Menuボタン) 6997 (66m) と押す  2 ◎ を押して「2.管理者パスワード」を 選択し、○(決定)を押す
 管理者パスワードの入力画面が表示されます。

基本編 機能解

## 3 ダイヤルボタンで現在の管理者パスワー ドを入力する 入力した番号は「\*」と表示されます。 4 (決定)を押す とき 管理者パスワードが間違っているときは、「管理 者パスワードが違います」と表示され、待ち受け 画面に戻ります。 4 5 ダイヤルボタンで新しい管理者パスワー ドを入力する 入力した番号は「\*」と表示されます。 お知らせ 6 (決定)を押す 7 確認のため、もう一度新しい管理者パス ワードをダイヤルボタンで入力する 入力した番号は「\*|と表示されます。

#### 8 (決定)を押す

新しい管理者パスワードに設定され、「設定しました」と表示され、待ち受け画面に戻ります。

## ▶ 確認の管理者パスワードが間違っていたとき

エラー音が鳴り、入力した管理者パスワード が消えます。 もう一度、手順7に従って、手順5で入力し た新しい管理者パスワードを入力してください。

- 設定した管理者パスワードをお忘れになったときは、電話機本体とウィルコム契約申込書の控え、または契約されたご本人であることを確認できるもの(運転免許証など)をご準備のうえ、お問い合わせ窓口、お申し出ください。「お問い合わせ窓口」(\*\* A-27ページ)
- 完全消去+初期化をすると、管理者パスワードは、お買い上げ時の設定「0000」に戻ります。

## 管理者ロック設定画面を表示する

管理者ロック機能に関する設定は、管理者ロック設定画面から行います。 管理者ロック設定画面は以下の手順で表示します。

- 】 待ち受け画面で № (Menuボタン) ⑤9?? €5㎡ と押す
- を押して「3.管理者ロック」を選択し、()(決定)を押す

管理者パスワードの入力画面が表示されます。

3 ダイヤルボタンで管理者パスワードを入 力する

ここで入力するのは、「管理者パスワードを設定 する」(☞11-18ページ)で設定した管理者パス ワードです。 入力した番号は「\*」と表示されます。

## ▶ 管理者パスワードを修正するには

最後の 1 桁を消す: を押す すべての桁を消す: を約 1 秒以上押す

## 4 🔾 (決定)を押す

管理者ロック設定画面が表示されます。

#### お知らせ

 管理者パスワードが一致しないと、エラー 音が鳴り、「管理者パスワードが違います」
 と表示された後、待ち受け画面に戻ります。

## Eメールを制限する

Eメールの送受信とオンラインサインアップができないようにします。「メールアカウントを設定する」 (☞8-5ページ)

管理者ロック設定画面で、 を押して 「1. Eメール制限」を選択し、 (決定) を押す

Eメール制限設定画面が表示されます。

#### お知らせ

- お買い上げ時は「OFF」に設定されています。
- Eメール制限を「ON」に設定した場合、Eメールの送受信やオンラインサインアップをすると、「Eメール制限設定中です」と表示された後、待ち受け画面に戻ります。
- Eメール制限を「ON」に設定した後、ウィルコムのメールサーバーからEメール自動受信の通知を受けた場合は、「センターにEメールが有ります」と表示され、Eメールの受信は行いません。また、待ち受け画面に「影」が点灯します。「影」を選択し、決定をすると「Eメール制限設定中です」のメッセージが表示され「影」の表示は消えます。「Eメールを受信する」(☞8-13ページ)
- Eメール制限を「ON」に設定しても、オフィスモードでのEメール送受信は制限されません。
- Eメール制限を「ON」に設定しても、パソコンからのEメール送受信は制限されません。パソコンからのEメールの送受信も制限する場合は、USB接続の制限も同時に設定してください。「USB接続を制限する」(☞11-21ページ)

#### Webを 制限する

Web接続ができないようにします。

】 管理者ロック設定画面で、 ② を押して 「2. Web制限」を選択し、 ○ (決定) を押す

Web制限設定画面が表示されます。

2 ② を押して「1.ON」を選択し、
○ (決定)を押す

を押して「1.0N」を選択し、

「設定しました」と表示され、管理者ロック設定

(決定)を押す

画面に戻ります。

「設定しました」と表示され、管理者ロック設定 画面に戻ります。

- お買い上げ時は「OFF」に設定されています。
- Web制限を「ON」に設定した場合、Web接続をすると、「Web制限設定中です」と表示された後、 待ち受け画面に戻ります。
- Web制限を「ON」に設定しても、オフィスモードでのWeb接続は制限されません。
- Web制限を「ON」に設定しても、パソコンからのWeb接続は制限されません。パソコンからのWeb接続も制限する場合は、USB接続の制限も同時に設定してください。「USB接続を制限する」(☞ 11-21ページ)

## ダイヤルアップを制限する

ウィルコムへのダイヤルアップ接続のみを許可し、ウィルコム以外のプロバイダにダイヤルアップ接続 することができないようにします。

ダイヤルアップの接続先の電話番号が、ウィルコムのダイヤルアップ接続の電話番号の先頭9桁と一致 した場合のみ、ダイヤルアップ接続が可能になります。

画面に戻ります。

】管理者ロック設定画面で、 ○ を押し て「3. ダイヤルアップ制限」を選択し、 ○ (決定)を押す 2 ◎ を押して「1.ウィルコムのみ」を選択し、○ (決定)を押す
 「設定しました」と表示され、管理者ロック設定

ダイヤルアップ制限設定画面が表示されます。

#### お知らせ

- お買い上げ時は「OFF」に設定されています。
- ダイヤルアップ制限を「ウィルコムのみ」に設定した場合、ウィルコムへのダイヤルアップ番号以外で、 Eメール送受信やWeb接続をすると、「ダイヤルアップ制限設定中です」と表示された後、待ち受け 画面に戻ります。
- ダイヤルアップ制限を「ウィルコムのみ」に設定しても、オフィスモードでのダイヤルアップ接続は 制限されません。
- ダイヤルアップ制限を「ウィルコムのみ」に設定しても、パソコンからのダイヤルアップ接続は制限 されません。パソコンからのダイヤルアップ接続も制限する場合は、USB接続の制限も同時に設定し てください。「USB接続を制限する」(☞同じページ内です。)

## USB接続を制限する

USB制限設定画面が表示されます。

USB接続をして使用する機能(Eメール送受信、Web接続、データ通信、ファイル転送など)への接続 ができないようにします。

】管理者ロック設定画面で、 ② を押して 「4. USB制限」を選択し、 ○ (決定) を押す

2 ② を押して「1.ON」を選択し、
 (決定)を押す

「設定しました」と表示され、管理者ロック設定 画面に戻ります。

- お買い上げ時は「OFF」に設定されています。
- USB制限を「ON」に設定した場合、USB接続をして使用する機能を実行しようとすると、パソコン 上でエラーとなります。
- USB制限を「ON」に設定した場合でも、USB充電は可能です。

## 発信を制限する

電話帳に登録されている電話番号(シークレットの電話帳データも含む)のみ、発信とライトメールの 送信ができるようにし、それ以外の電話番号への発信ができないようにします。

管理者ロック設定画面で、②を押して「5.発信制限」を選択し、○(決定)を押す

発信制限設定画面が表示されます。

を押して「1.ON」を選択し、
 (決定)を押す

「設定しました」と表示され、管理者ロック設定 画面に戻ります。

- お買い上げ時は「OFF」に設定されています。
- 発信制限を「ON」に設定しても、オフィスモード、グループモードでの発信は制限されません。
- 発信制限を「ON」に設定した場合、電話帳に登録されている電話番号(シークレットの電話帳データ も含む)以外に、発信やライトメールの送信をすると、「発信制限設定中です」と表示された後、待ち 受け画面に戻ります。また、リダイヤルは残りません。
- 発信制限を「ON」に設定した場合、電話帳の登録、修正、削除、および電話帳の転送はできなくなります。
- 発信制限を「ON」に設定した場合、位置情報通知機能(発信型)の発信も制限されます。発信を許可したい場合は、電話帳に発信先の電話番号を登録してください。「発信型機能を利用する」(☞ 12-23ページ)
- 発信制限を「ON」に設定した場合でも、先頭に184または186を付けて発信することは可能です。
- 発信制限を「ON」に設定した場合でも、以下の発信は可能です。 110 (警察)、116 (PSC)、118 (海上保安庁)、119 (消防等)、141 (留守番電話サービスメッセージ有り確認)、143 (留守番電話のカスタマーコントロール)、157 (データ通信専用窓口)、171 (災害時伝言ダイヤル)、\*21 (AIR-CONFERENCE)、\*931 (留守番電話サービス再生)
- 発信制限を「ON」に設定し、同時に先頭一致発信許可も設定している場合は、電話帳に登録されている電話番号に加えて、先頭一致発信許可で設定した電話番号への発信も可能です。
- 発信制限を「ON」に設定しても、ファイル転送の機能は制限されないため、外部からの電話帳の書き換えを制限するには、USB接続の制限も同時に設定してください。「USB接続を制限する」(☞ 11-21ページ)

## 着信を制限する

着信制限設定画面が表示されます。

電話帳に登録されている電話番号(シークレットの電話帳データも含む)のみ、着信とライトメールの 着信ができるようにし、それ以外の電話番号から着信ができないようにします。

管理者ロック設定画面で、 を押して「6. 着信制限」を選択し、 (決定)を押す

2 ② を押して「1.ON」を選択し、
 ○ (決定)を押す

「設定しました」と表示され、管理者ロック設定 画面に戻ります。

#### お知らせ

- お買い上げ時は「OFF」に設定されています。
- 着信制限を「ON」に設定しても、オフィスモード、グループモードでの着信は制限されません。
- 着信制限を「ON」に設定した場合、電話帳に登録されている電話番号(シークレットの電話帳データも含む)以外からの着信があった時は、着信音やバイブレータは動作せず、相手側には"ツーツーツー"という音が聞こえます。着信を制限された相手からの着信は、着信履歴に残りません。
- 着信制限を「ON」に設定した場合、電話帳の登録、修正、削除、および電話帳の転送ができなくなります。
- 着信制限を「ON」に設定した場合でも、110 (警察)、118 (海上保安庁)、119 (消防等) からの 着信は可能です。また、ウィルコムからのメール通知は着信できます。
- ●電話帳に登録されている電話番号からの着信でも、着信拒否が設定されている相手から電話がかかってきたり、ライトメールが送られてきたりしたときには、着信を拒否します。「特定の番号からの電話を受けない(着信拒否)」(☞11-4ページ)
- 着信制限を「ON」に設定しても、ファイル転送の機能は制限されないため、外部からの電話帳の書き換えも制限するには、USB接続の制限も同時に設定してください。「USB接続を制限する」(☞ 11-21ページ)

## 先頭一致発信を許可する

先頭一致発信とは、あらかじめ登録した電話番号の先頭数桁と、ダイヤルした電話番号とが一致した場 合に発信を許可する機能です。 ダイヤルした電話番号が、登録した番号と一致すれば発信することができます。 先頭一致発信許可番号は、10件まで登録できます。 先頭一致発信許可番号の10件全てが、「未登録」の場合には、先頭一致発信許可機能は動作せず、全て の電話番号が発信可能となります。 3 ダイヤルボタンで先頭一致発信許可番号 1 て「7.先頭一致発信許可」を選択し、 を入力する (決定)を押す 先頭一致発信許可番号は11桁まで入力できます。 先頭一致発信許可設定画面が表示されます。 184または186から始まる番号は登録できませ h. 2 ② を押して「1.未登録」を選択し、 ▶ 先頭一致発信許可番号を修正するには (決定)を押す 最後の1桁を消す: 🛲 を押す すべての桁を消す: 🔤 を約1秒以上押す 先頭一致発信許可番号入力画面が表示されます。

| 設定済みの先頭一致発信許可番号を未登録に戻すには<br>設定されている先頭一致発信許可番号を消し、      | お知らせ<br>● お買い上げ時は「未登録<br>● 先頭一致発信許可を設<br>モード、グループモー                                                                |
|--------------------------------------------------------|----------------------------------------------------------------------------------------------------|
| <ul><li>未入力の状態にしてから、手順4に進む</li><li>4 (決定)を押す</li></ul> | れません。<br>● 先頭一致発信許可の設<br>されなかったときは、                                                                                |
| 「設定しました」と表示され、手順1の先頭一致<br>発信許可設定画面に戻ります。               | 定中です」と表示され<br>に戻ります。また、リダ<br>● 位置情報通知機能(発                                                                          |
| 5 必要であれば、手順2~4の要領で「2.未<br>登録」~「0.未登録」を同様に設定す<br>る      | <ul> <li>一致発信許可の設定し</li> <li>可されます。「発信型様</li> <li>12-23ページ)</li> <li>● 先頭一致発信許可を設</li> </ul>                       |
| 6 設定が完了したら Web (戻る)を押す<br>管理者ロック設定画面に戻ります。             | <ul> <li>頃に184ま/こは186<br/>とは可能です。</li> <li>先頭一致発信許可に関<br/>は可能です。</li> <li>110(警察)、116(<br/>保安庁)、119(消防管</li> </ul> |
|                                                        |                                                                                                    |

- 録|です。
- 定しても、オフィス ドでの発信は制限さ
- 定により発信が許可 「先頭一致発信許可設 にた後、待ち受け画面 イヤルは残りません。
- (信型) の発信も先頭 に従って、発信が許 幾能を利用する」(☞
- 定した場合でも、先 を付けて発信するこ
- 係なく、以下の発信 (PSC)、118(海上 等)、141 (留守番電 有り確認)、143(留 守番電話のカスタマーコントロール)、157 (データ通信専用窓口)、171(災害時伝言) ダイヤル)、\*21 (AIR-CONFERENCE)、 \*931 (留守番電話サービス再生)
- 発信制限を「ON」に設定し、同時に先頭一 致発信許可も設定している場合は、電話帳 に登録されている電話番号に加えて、先頭 一致発信許可で設定した電話番号への発信 も可能です。

## 発着信履歴の参照を制限する

リダイヤルや着信履歴、ダイヤルメモ、録音再生一覧を参照する際に、暗証番号の入力を要求するよう に設定します。なお、暗証番号は管理者パスワードではありません。

┃ 管理者ロック設定画面で、 (◯)を押し て「8.発着信履歴参照制限」を選択し、 (決定)を押す 発着信履歴参照制限設定画面が表示されます。 (意)を押して「1.0N」を選択し、 2 (決定)を押す

「設定しました」と表示され、管理者ロック設定 画面に戻ります。

- お買い上げ時は「OFF」に設定されています。
- 発着信履歴参照制限を「ON」に設定した場 合、リダイヤルや着信履歴、ダイヤルメモ、 録音再生一覧を参照しようとすると「暗証 番号入力」画面が表示されます。

## 機能制限一覧

### 管理者ロックによって制限される機能の一覧

| 管理者ロック設定<br>制限される機能              | Eメール<br>制限 | Web<br>制限 | ダイヤル<br>アップ制限 | USB<br>制限 | 発信制限 | 着信制限         | 先頭一致<br>発信許可 | 発着信履歴<br>参照制限 |
|----------------------------------|------------|-----------|---------------|-----------|------|--------------|--------------|---------------|
| 音声発信                             | _          | _         | _             | _         | ⊖ *² | _            | ○ *3         | -             |
| 音声着信                             | _          | _         | -             | -         | _    | ⊖ <b>*</b> 2 | _            | -             |
| ライトメール送信                         | -          | -         | -             | —         | ⊖ *² | _            | ○ *3         | -             |
| ライトメール着信                         | _          | _         | _             | _         | _    | ⊖ <b>*</b> 2 | _            | -             |
| Eメール送受信<br>(電話機単体)               | 0          | _         | O *1          | -         | _    | _            | _            | -             |
| Web接続<br>(電話機単体)                 | _          | 0         | O *1          | _         | _    | _            | _            | -             |
| Eメール送受信<br>(パソコン接続)              | _          | _         | _             | 0         | _    | _            | _            | -             |
| Web 接続<br>(パソコン接続)               | _          | _         | -             | 0         | -    | _            | _            | -             |
| データ通信の発信<br>(パソコン接続)             | -          | -         | -             | 0         | -    | _            | -            | -             |
| データ通信の着信<br>(パソコン接続)             | _          | _         | _             | 0         | _    | ⊖ <b>*</b> 2 | _            | -             |
| リモートロック                          | _          | _         | -             | -         | -    | _            | _            | -             |
| ローミング <sup>*</sup> 登録用<br>ライトメール | -          | -         | -             | -         | -    | _            | -            | -             |
| 位置情報通知機能<br>(発信型)                | _          | _         | _             | -         | ⊖ *² | _            | ○ *3         | -             |
| 位置情報通知機能<br>(着信型)                | -          | -         | -             | —         | -    | _            | -            | -             |
| リダイヤル参照                          | _          | _         | _             | _         | _    | _            | _            | 0 **4         |
| 着信履歴、<br>ダイヤルメモ参照                | _          | _         | _             | _         | _    | _            | _            | ○ **4         |
| 録音再生一覧参照                         | -          | -         | -             | _         | -    | -            | -            | 0 **4         |

○ :制限あり

— :制限なし

※1:ウィルコムのダイヤルアップのみ許可

※2:電話帳に登録されている電話番号のみ許可

※3:先頭一致発信で許可されている番号のみ許可

※4:暗証番号の入力が必要

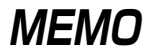

| - | - | - |   | <br> | -   | - | - | - | - | <br> | <br>    | - | - | - | - | - | - | - | - | - | - |   | <br> | <br>-   | - |   | <br>    | - | - | _ | <br>  |     | <br>- | - | <br>- |
|---|---|---|---|------|-----|---|---|---|---|------|---------|---|---|---|---|---|---|---|---|---|---|---|------|---------|---|---|---------|---|---|---|-------|-----|-------|---|-------|
| - | - | - |   | <br> | -   | - | - | - | - | <br> | <br>    | - | - | - | - | - | - | - | - | - | - | - | <br> | <br>-   | - |   | <br>    | - | - | - | <br>  |     | <br>- | - | <br>- |
| - | - | - |   | <br> | _   | - | - | - | _ | <br> | <br>    | - | - | - | - | - | - | - | - | - | - | - | <br> | <br>_   | - |   | <br>    | - | - | _ | <br>  |     | <br>- | - | <br>- |
| - | - | - |   | <br> | _   | - | - | - | - | <br> | <br>    | - | - | - | - | - | - | - | - | - | - |   | <br> | <br>-   | - |   | <br>    | - | - |   | <br>  |     | <br>- | - | <br>- |
| - | - | - |   | <br> | _   | - | - | - | _ | <br> | <br>    | - | - | - | - | - | - | - | - | - | - | - | <br> | <br>_   | - |   | <br>    | - | - | _ | <br>  |     | <br>- | - | <br>- |
| _ | - | - |   | <br> | _   | - | - | - | _ | <br> | <br>    | - | - | - | - | - | - | - | - | - | - |   | <br> | <br>_   | _ |   | <br>    | - | - | _ | <br>  |     | <br>- | _ | <br>_ |
| _ | _ | - |   | <br> | _   | _ | _ | - | _ | <br> | <br>    | _ | - | - | - | - | - | - | _ | - | - |   | <br> | <br>_   | _ |   | <br>    | _ | _ | _ | <br>  |     | <br>- | _ | <br>_ |
| _ | _ | _ |   | <br> | _   | _ | _ | _ |   | <br> | <br>    | _ | - | _ | _ | - | _ | - | _ | - | _ |   | <br> | <br>_   | _ |   | <br>    | _ | _ | _ | <br>  |     | <br>_ | _ | <br>_ |
| _ | _ | _ |   |      |     | _ | _ | _ |   | <br> |         |   | _ | _ | _ | _ | _ | _ | _ | _ | _ | _ |      |         | _ | _ | <br>    | _ | _ | _ |       |     | _     | _ | <br>  |
| - | - | - | _ | <br> | . – | - | - | - | _ | <br> | <br>    | - | - | - | - | - | - | - | - | - | - |   | <br> | <br>. – | - |   | <br>. – | - | - | _ | <br>_ | _   | <br>- |   | -     |
| - | - | - |   | <br> | -   | - | - | - | - | <br> | <br>    | - | - | - | - | - | - | - | - | - | - | - | <br> | <br>-   | - |   | <br>    | - | - | - | <br>  |     | <br>- | - | <br>- |
| - | - | - |   | <br> | -   | - | - | - | - | <br> | <br>    | - | - | - | - | - | - | - | - | - | - |   | <br> | <br>-   | - |   | <br>    | - | - | - | <br>  |     | <br>- | - | <br>- |
| - | - | - |   | <br> | -   | - | - | - | - | <br> | <br>    | - | - | - | - | - | - | - | - | - | - | - | <br> | <br>-   | - |   | <br>    | - | - | - | <br>  | • • | <br>- | - | <br>- |
| - | - | - |   | <br> | -   | - | - | - | - | <br> | <br>. – | - | - | - | - | - | - | - | - | - | - | - | <br> | <br>-   | - |   | <br>    | - | - | - | <br>  |     | <br>- | - | <br>- |
| _ | _ | _ |   | <br> | _   | _ | _ | _ |   | <br> | <br>    | _ | _ | _ | _ | _ | _ | _ | _ | _ | _ |   | <br> | <br>_   | _ |   | <br>    | _ | _ |   | <br>  |     | <br>_ | _ | <br>_ |

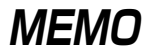

| - | <br> | _ | - | - | - | - | - | - | - | - | - | - | - | - | - | - | - | - | - | - | • - |     | <br> | <br>_ | <br> | - | - | - |   | <br> | <br> | <br>  | - | - | - | - | - | - | - | <br> | - |
|---|------|---|---|---|---|---|---|---|---|---|---|---|---|---|---|---|---|---|---|---|-----|-----|------|-------|------|---|---|---|---|------|------|-------|---|---|---|---|---|---|---|------|---|
| - | <br> | _ | _ | - | - | - | - | - | - | - | - | - | - | - | - | - | - | - | - | - |     |     | <br> | <br>_ | <br> | - | - | - | - | <br> | <br> | <br>  | - | - | - | - | - | - | - | <br> | - |
| - | <br> | _ | _ | - | - | - | - | - | - | - | - | - | - | - | - | - | - | - | - | - |     | • • | <br> | <br>_ | <br> | - | - | - |   | <br> | <br> | <br>  | - | - | - | - | - | - | - | <br> | - |
| - | <br> | _ | _ | - | - | - | - | - | - | - | - | - | - | - | - | - | - | - | - | - |     |     | <br> | <br>_ | <br> | - | - | - |   | <br> | <br> | <br>  | - | - | - | - | - | - | - | <br> | - |
| - | <br> | _ | _ | - | - | - | - | - | - | - | - | - | - | - | - | - | - | - | - | - |     |     | <br> | <br>_ | <br> | - | - | - |   | <br> | <br> | <br>- | - | - | - | - | - | - | _ | <br> | - |
| - | <br> | _ | _ | - | - | - | - | - | - | - | - | - | - | - | - | - | - | - | - | - |     |     | <br> | <br>_ | <br> | - | - | - |   | <br> | <br> | <br>  | - | - | - | - | - | - | - | <br> | - |
| - | <br> | _ | _ | - | - | - | - | - | - | - | - | - | - | - | - | - | - | - | - | - |     | • • | <br> | <br>_ | <br> | - | - | - | - | <br> | <br> | <br>- | - | - | - | - | - | - | - | <br> | - |
| - | <br> | _ | - | - | - | - | - | - | - | - | - | - | - | - | - | - | - | - | - | - |     | • • | <br> | <br>_ | <br> | - | - | - |   | <br> | <br> | <br>  | - | - | - | - | - | - | - | <br> | - |
| - | <br> | _ | - | - | - | - | - | - | - | - | - | - | - | - | - | - | - | - | - | - |     |     | <br> | <br>- | <br> | - | - | - |   | <br> | <br> | <br>  | - | - | - | - | - | - | - | <br> | - |
| - | <br> | _ | _ | - | - | - | - | - | - | - | - | - | - | - | - | - | - | - | - | - |     |     | <br> | <br>_ | <br> | - | - | - | - | <br> | <br> | <br>  | - | - | - | - | - | - | - | <br> | - |
| - | <br> | _ | - | - | - | - | - | - | - | - | - | - | - | - | - | - | - | - | - | - |     |     | <br> | <br>_ | <br> | - | - | - |   | <br> | <br> | <br>  | - | - | - | - | - | - | - | <br> | - |
| - | <br> | _ | - | - | - | - | - | - | - | - | - | - | - | - | - | - | - | - | - | - |     | • • | <br> | <br>- | <br> | - | - | - | - | <br> | <br> | <br>- | - | - | - | - | - | - | - | <br> | - |
| - | <br> | _ | _ | - | - | - | - | - | - | - | - | - | - | - | - | - | - | - | - | - |     |     | <br> | <br>_ | <br> | - | - | - |   | <br> | <br> | <br>  | - | - | - | - | - | - | - | <br> | - |
| _ | <br> | _ | _ | _ | - | _ | _ | _ | _ | - | _ | _ | - | _ | _ | - | _ | _ | _ | _ |     |     | <br> | <br>_ | <br> | - | - | _ |   | <br> | <br> | <br>  | _ | _ | _ | _ | _ | _ |   | <br> | _ |

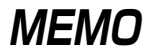

| - | - | - |   | <br> | -   | - | - | - | - | <br> | <br>    | - | - | - | - | - | - | - | - | - | - |   | <br> | <br>-   | - |   | <br>    | - | - | _ | <br>  |   | <br>- | - | <br>- |
|---|---|---|---|------|-----|---|---|---|---|------|---------|---|---|---|---|---|---|---|---|---|---|---|------|---------|---|---|---------|---|---|---|-------|---|-------|---|-------|
| - | - | - |   | <br> | -   | - | - | - | - | <br> | <br>    | - | - | - | - | - | - | - | - | - | - | - | <br> | <br>-   | - |   | <br>    | - | - | - | <br>  |   | <br>- | - | <br>- |
| - | - | - |   | <br> | _   | - | - | - | _ | <br> | <br>    | - | - | - | - | - | - | - | - | - | - | - | <br> | <br>_   | - |   | <br>    | - | - | _ | <br>  |   | <br>- | - | <br>- |
| - | - | - |   | <br> | _   | - | - | - | - | <br> | <br>    | - | - | - | - | - | - | - | - | - | - |   | <br> | <br>-   | - |   | <br>    | - | - |   | <br>  |   | <br>- | - | <br>- |
| - | - | - |   | <br> | _   | - | - | - | _ | <br> | <br>    | - | - | - | - | - | - | - | - | - | - | - | <br> | <br>_   | - |   | <br>    | - | - | _ | <br>  |   | <br>- | - | <br>- |
| _ | - | - |   | <br> | _   | - | - | - | _ | <br> | <br>    | - | - | - | - | - | - | - | - | - | - |   | <br> | <br>_   | _ |   | <br>    | - | - | _ | <br>  |   | <br>- | _ | <br>_ |
| _ | _ | - |   | <br> | _   | _ | _ | - | _ | <br> | <br>    | _ | - | - | - | - | - | - | _ | - | - |   | <br> | <br>_   | _ |   | <br>    | _ | _ | _ | <br>  |   | <br>- | _ | <br>_ |
| _ | _ | _ |   | <br> | _   | _ | _ | _ |   | <br> | <br>    | _ | - | _ | _ | - | _ | - | _ | - | _ |   | <br> | <br>_   | _ |   | <br>    | _ | _ | _ | <br>  |   | <br>_ | _ | <br>_ |
| _ | _ | _ |   |      |     | _ | _ | _ |   | <br> |         |   | _ | _ | _ | _ | _ | _ | _ | _ | _ | _ |      |         | _ | _ | <br>    | _ | _ | _ |       |   | _     | _ | <br>  |
| - | - | - | _ | <br> | . – | - | - | - | _ | <br> | <br>    | - | - | - | - | - | - | - | - | - | - |   | <br> | <br>. – | - |   | <br>. – | - | - | _ | <br>_ | _ | <br>- |   | -     |
| - | - | - |   | <br> | -   | - | - | - | - | <br> | <br>    | - | - | - | - | - | - | - | - | - | - | - | <br> | <br>-   | - |   | <br>    | - | - | - | <br>  |   | <br>- | - | <br>- |
| - | - | - |   | <br> | -   | - | - | - | - | <br> | <br>    | - | - | - | - | - | - | - | - | - | - |   | <br> | <br>-   | - |   | <br>    | - | - | - | <br>  |   | <br>- | - | <br>- |
| - | - | - |   | <br> | -   | - | - | - | - | <br> | <br>    | - | - | - | - | - | - | - | - | - | - | - | <br> | <br>-   | - |   | <br>    | - | - | - | <br>  |   | <br>- | - | <br>- |
| - | - | - |   | <br> | -   | - | - | - | - | <br> | <br>. – | - | - | - | - | - | - | - | - | - | - | - | <br> | <br>-   | - |   | <br>    | - | - | - | <br>  |   | <br>- | - | <br>- |
| _ | _ | _ |   | <br> | _   | _ | _ | _ |   | <br> | <br>    | _ | _ | _ | _ | _ | _ | _ | _ | _ | _ |   | <br> | <br>_   | _ |   | <br>    | _ | _ |   | <br>  |   | <br>_ | _ | <br>_ |